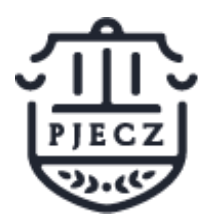

SIstema de Citas Versión 2

# Manual de Usuario - Cliente

Sistema de Citas Versión 2

# ¿Qué es el Sistema Citas versión 2?

El Poder Judicial del Estado de Coahuila de Zaragoza pone al servicio de la ciudadanía el Sistema de Citas que te permitirá agendar tu visita a nuestros órganos jurisdiccionales mediante una sencilla herramienta en línea.

En Citas versión 2 mejoramos la seguridad de tus datos y los procesos internos para brindarte un mejor servicio.

## Accede a Sistema de Citas versión 2

Puedes acceder a Citas Versión 2 a través de nuestro sitio oficial <u>www.pjecz.gob.mx</u> haciendo clic sobre el Acceso directo de Citas.

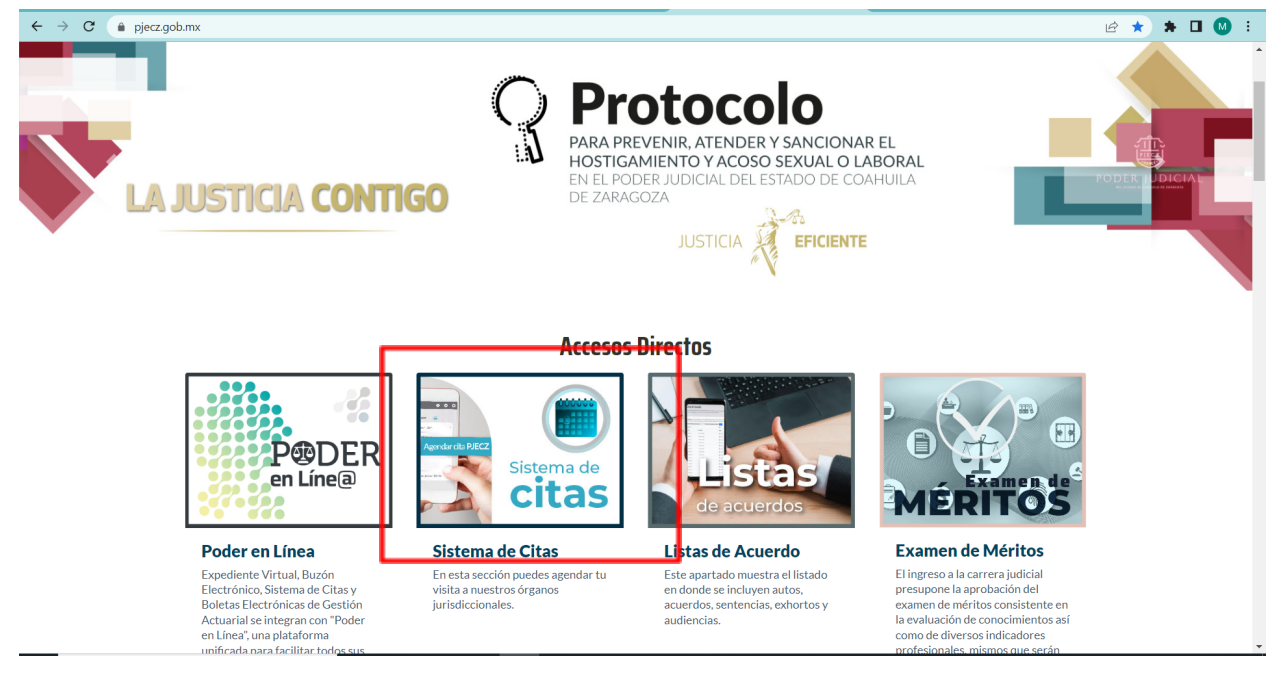

Ó directamente en citas.justiciadigital.gob.mx

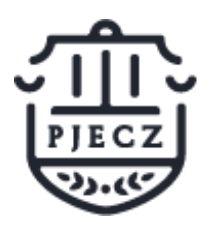

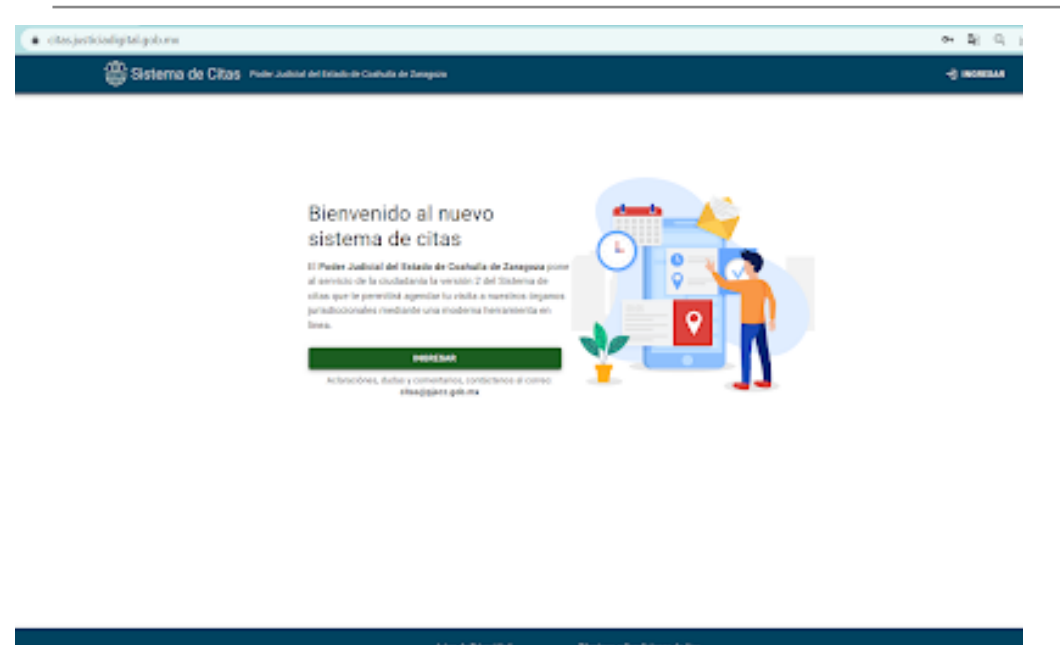

## Crear una nueva cuenta en Citas versión 2

Accede a <u>citas.justiciadigital.gob.mx</u> y haz clic en ingresar.

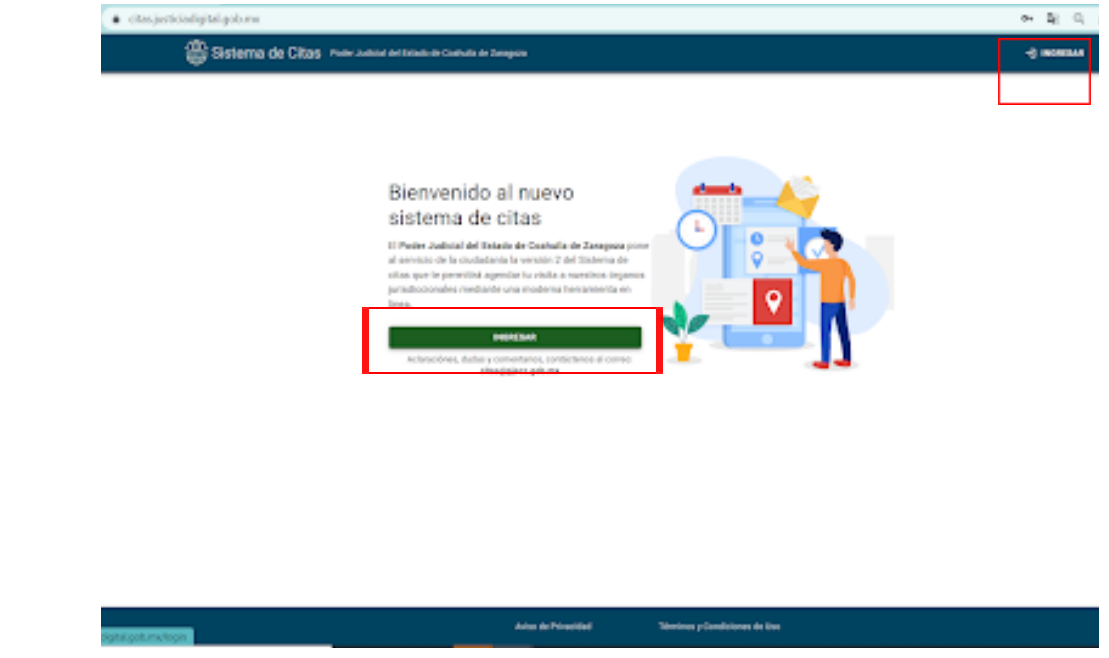

Haz clic en Quiero crear una nueva cuenta.

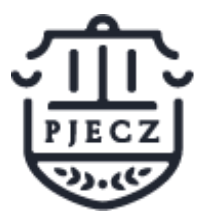

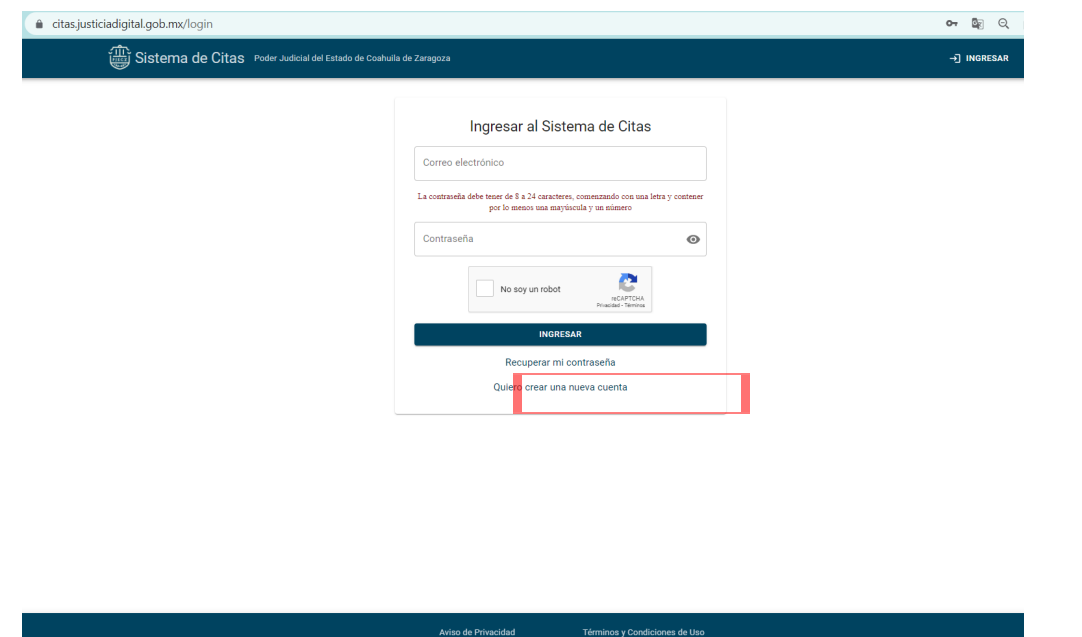

- 1. Llena los campos con tus datos como nombre completo, CURP y número de celular.
- 2. Acepta el aviso de privacidad y términos y condiciones.
- 3. Haz clic en el CAPTCHA.
- 4. Haz clic en el botón de Crear una nueva cuenta.

| Sistema de Citas Poder Judicial del Estado de Couhula de Zarageza                                                                                                    | →] INGRESAR |
|----------------------------------------------------------------------------------------------------|-------------|
| Crear una nueva cuenta         Mayra Lizeth         Avelido pareno       Avelido maeno         Come bo       Franco         Comp       Carbo ol Comp         CAFM901210MJCMRY06       Carbo ol Colspan="2">Carbo ol Colspan="2">Carbo ol Colspan="2"         Tatefron Celular       B42984041         Correc Blendinco       B42984041         Correc Blendinco       De nurse ol College                                                                                                    |             |
| mayralizeth.camacho@coah         He leido y acepto         Aviso de privacidad         Terminos y condiciones de uso         Image: Strain Strain Strai |             |

Se enviará un mensaje de verificación al correo electrónico el cual registraste.

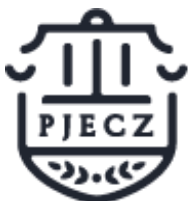

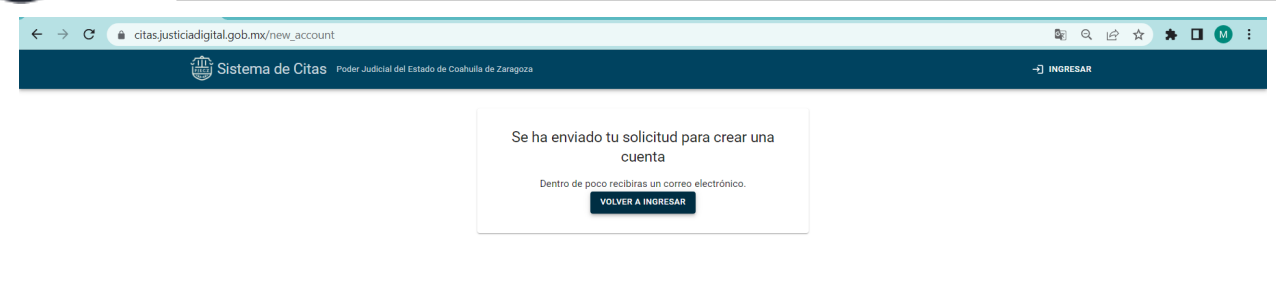

| https://citas.justiciadigital.gob.mx                                                                                    | Aviso de Privacidad                                                                                                    | Términos y Condiciones de Uso                                                                                                    |              |
|----------------------------------------------------------------------------------------------------|----------------------------------------------------------------------------------------------------|----------------------------------------------------------------------------------------------------|--------------|
| Ingresa a tu cuent                                                                                                    | a de correo electrónic                                                                                                    | 0                                                                                                    |              |
| Abre el mensaie p                                                                                                    | ara verificar tu cuenta                                                                                                    |                                                                                                    |              |
| Haz clic o conia el                                                                                                    | link v negalo en tu na                                                                                                    | vegador de preferencia y presione el bo                                                                                               | ntón de      |
| naz elle e copia el                                                                                                    | init y pegalo en la na                                                                                                    | regular de preferencia y presione el be                                                                                               |              |
| nter.                                                                                                    |                                                                                                    |                                                                                                    |              |
| Nota: Si no ves el mensaje e                                                                                            | en tu bandeja de entrada revisa en                                                                                                    |                                                                                                    | • 1          |
| Verificar su cuenta en el Sistema de Citas                                                                              | ۲. Contraction and the second second s | 37         Ø         https://citas.justicidigital.gob.mv/new_account_confirm/hashid=pk/rexXxAbcadera_validar=NBInuU/DPXCLYsPMjbamghSt |              |
| citas@pjecz.gob.mx<br>Para: MAYRA LIZETH CAMACHO FRANCO                                                                 |                                                                                                    | https://disajusticiadigital.gob.mu/new_account_confirm?hashid=pi/?et/0A8icsdena_validar=N8muU07pXCth6Mpgmghts - Bioqueda de Google    | es II        |
|                                                                                                    |                                                                                                    |                                                                                                    |              |
| Sistema de Citas                                                                                                    |                                                                                                    | Google                                                                                                    |              |
| PODER JUDICIAL DEL ESTADO DE CO                                                                                         | AHUILA DE ZARAGOZA                                                                                                    | Coogie                                                                                                    |              |
|                                                                                                    |                                                                                                    | Q. Buscar en Google o escribir una URL                                                                                                |              |
| Fecha de elaboración: 05/agosto/2022 01:33.                                                                             |                                                                                                    | +                                                                                                    |              |
| Antes de 48 horas vaya a este URL para validar su registro<br>https://citas.iusticiadiaital.gob.mx/new.account.confirm? | y definir su ontraseña:                                                                                                    | Madrasses.                                                                                                    |              |
| hashid=pk7enXxA&cadena_validar=N8inuU07pXCLYxPMji                                                                       | pqmghSt                                                                                                    |                                                                                                    |              |
| ESTE MENSAJE ES ELABORADO POR UN PROGRAMA, FAV                                                                          | UR DE NO RESPONDER.                                                                                                    |                                                                                                    |              |
| S Responder                                                                                                    |                                                                                                    | ·                                                                                                    |              |
|                                                                                                    |                                                                                                    |                                                                                                    | Personalizar |

1. Crea una contraseña la cual debe tener de 8 a 24 caracteres, comenzando con una letra y contener por lo menos una mayúscula y un número. Asegúrate de anotar y guardar tu contraseña en un lugar seguro.

- 2. Haz clic en el CAPTCHA.
- 3. Haz clic en definir mi contraseña.

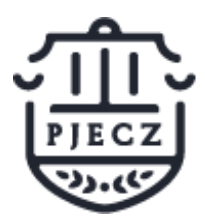

SIstema de Citas Versión 2

| C → C → Ctassyuticiadigital gob_mw/new, account_confirm?hashid=pk?revXAA&cadena_validar=N8InU ●                                                                                                    |           | ×                    | +                |                                                                                                    |    |            |   |   | ~ | - |         | >   |
|----------------------------------------------------------------------------------------------------|-----------|----------------------|------------------|----------------------------------------------------------------------------------------------------|----|------------|---|---|---|---|---------|-----|
| Verticade Citizas " Note addet al de tatado de cadadade de tatado de la de tatado de tatado de t | ← → C (   | citas.justiciadigita | al.gob.mx/r      | new_account_confirm?hashid=pk7enXxA&cadena_validar=N8InuU                                                                              | 07 | <b>B</b> e | Q | Ŀ | ☆ | * |         | )   |
| Validar mi correo electrónico y definir mi<br>contraseña<br>La contrateña<br>La contrate de teur el a 24 caractera, constando con un itera y contrar<br>Contract constaña<br><br>Contract constaña<br>                                                                                                    | i Sistema | de Citas Poder Judi  | licial del Estad | o de Coahuila de Zaragoza                                                                                                    |    |            |   |   |   |   | →] INGF | ESA |
|                                                                                                    |           |                      |                  | Validar mi correo electrónico y definir mi<br>contraseña<br>La cotaseda det este de la 24 canctere, comanzelo se sa les y conterer<br> |    |            | > |   |   |   |         |     |

Se confirma la cuenta y haz clic en iniciar sesión

| 👹 Sitema Citas 🛛 🗙 🕂                     |                                                                    |                       |    |                |   | ~   | - |  |  |  |  |  |
|------------------------------------------|--------------------------------------------------------------------|-----------------------|----|----------------|---|-----|---|--|--|--|--|--|
| ← → C 🌲 citas.justiciadigital.gob.mx/    | new_account_confirm?hashid=pk7enXxA&                               | cadena_validar=N8InuU | 07 | ē <sub>r</sub> | Q | ₽ ✿ | * |  |  |  |  |  |
| Sistema de Citas Poder Judicial del Esta | Sistema de Citas Poder Judicial del Estado de Coshulla de Zaragoza |                       |    |                |   |     |   |  |  |  |  |  |
|                                          | Ha creado su cuenta cor                                            | rectamente            |    |                |   |     |   |  |  |  |  |  |
|                                          | Tame note de su contracción marriel                                | rectamente            |    |                |   |     |   |  |  |  |  |  |
|                                          |                                                                    | renunlugal segulo.    |    |                |   |     |   |  |  |  |  |  |
|                                          | ·                                                                  |                       |    |                |   |     |   |  |  |  |  |  |
|                                          |                                                                    |                       |    |                |   |     |   |  |  |  |  |  |
|                                          |                                                                    |                       |    |                |   |     |   |  |  |  |  |  |
|                                          |                                                                    |                       |    |                |   |     |   |  |  |  |  |  |
|                                          |                                                                    |                       |    |                |   |     |   |  |  |  |  |  |
|                                          |                                                                    |                       |    |                |   |     |   |  |  |  |  |  |
|                                          |                                                                    |                       |    |                |   |     |   |  |  |  |  |  |
|                                          |                                                                    |                       |    |                |   |     |   |  |  |  |  |  |
|                                          |                                                                    |                       |    |                |   |     |   |  |  |  |  |  |
|                                          |                                                                    |                       |    |                |   |     |   |  |  |  |  |  |
|                                          |                                                                    |                       |    |                |   |     |   |  |  |  |  |  |
|                                          |                                                                    |                       |    |                |   |     |   |  |  |  |  |  |
|                                          |                                                                    |                       |    |                |   |     |   |  |  |  |  |  |
|                                          |                                                                    |                       | _  | _              | _ |     | _ |  |  |  |  |  |

### Iniciar sesión en Sistema de Citas versión 2

Accede a <u>citas.justiciadigital.gob.mx</u> y haz clic en ingresar.

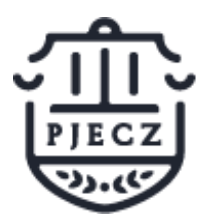

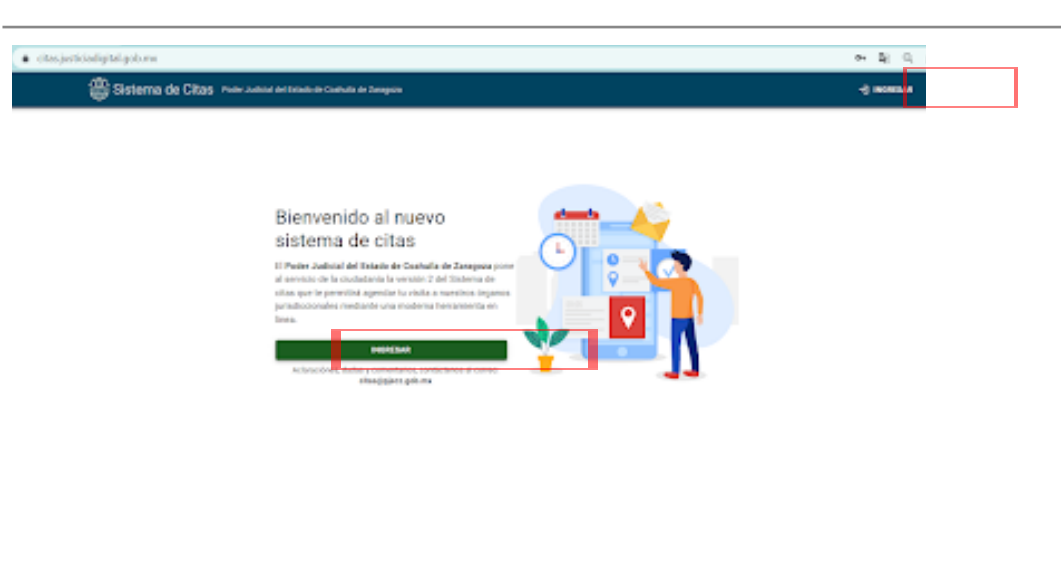

- 1. Llena los campos con tu correo electrónico y contraseña registrados en Citas Version 2.
- 2. Haz clic en el CAPTCHA
- 3. Haz clic en el botón de ingresar

| Sitema Gitas × +                                                     |    |            |   |   | ~ | - |          | ×   |
|----------------------------------------------------------------------|----|------------|---|---|---|---|----------|-----|
| ← → C (a) citas.justiciadigital.gob.mx/login                         | 07 | <u>S</u> r | Q | Ê | ☆ | * |          | :   |
| Sistema de Citas Poder Judicial del Estado de Coalhuilla de Zaragoza |    |            |   |   |   |   | →] INGRE | SAR |
| Ingresar al Sistema de Citas                                         |    |            |   |   |   |   |          |     |
| Aviso de Privacidad Términos y Condiciones de Uso                    |    |            |   |   |   |   |          |     |

### Inicio Citas versión 2

Una vez iniciada la sesión en citas versión 2, al ingresar observarás el inicio del sistema, donde próximamente se mostrarán boletines informativos.

En la parte superior izquierda, se encuentra el botón de mis citas y en la parte superior derecha el botón de correo electrónico del usuario.

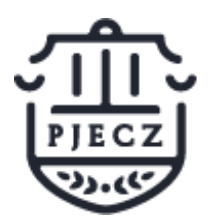

SIstema de Citas Versión 2

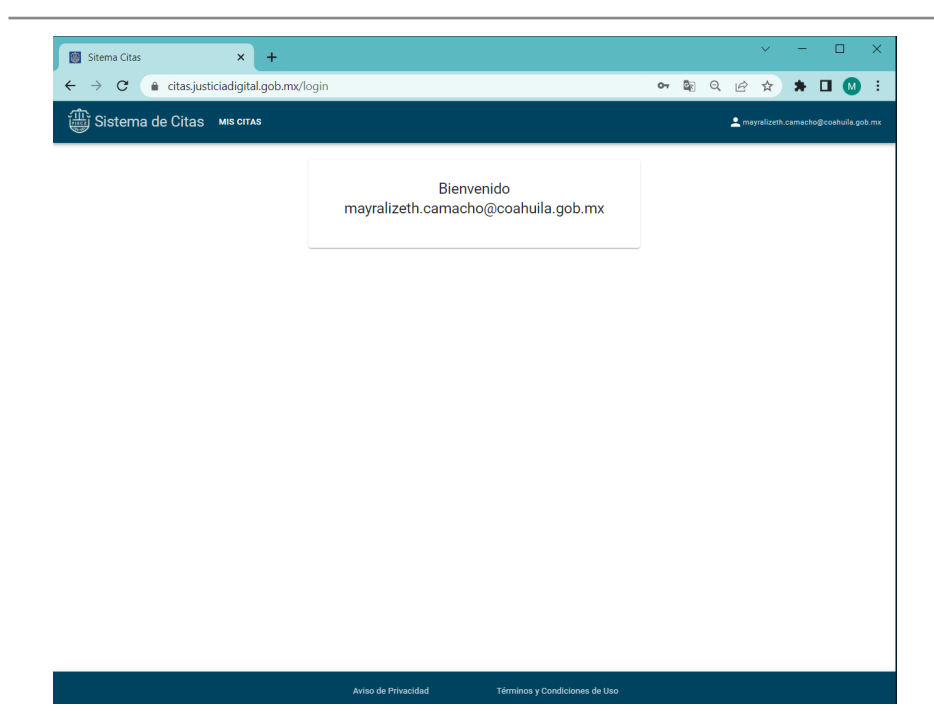

Al hacer clic en el correo electrónico se desplegarán 2 opciones la de perfil y salir.

| 🗑 Sitema Citas 🗙 🕇                         |                                                   | ~ - 🗆 X                               |  |
|--------------------------------------------|---------------------------------------------------|---------------------------------------|--|
| ← → C 🌲 citas.justiciadigital.gob.mx/citas |                                                   | 🕶 🗟 Q 🖻 ☆ 🗯 🖬 🔕 :                     |  |
| 🗊 Sistema de Citas мıs сıтля               |                                                   | 🔔 mayralizeth samacho@coahuila.gob.mx |  |
| AGENDAR CITA                               |                                                   | Perfil<br>Salir                       |  |
|                                            |                                                   |                                       |  |
|                                            | No tiene citas agendadas                          |                                       |  |
|                                            |                                                   |                                       |  |
|                                            |                                                   |                                       |  |
|                                            |                                                   |                                       |  |
|                                            |                                                   |                                       |  |
|                                            |                                                   |                                       |  |
|                                            |                                                   |                                       |  |
|                                            |                                                   |                                       |  |
|                                            |                                                   |                                       |  |
|                                            | Aviso de Privacidad Términos y Condiciones de Uso |                                       |  |

En el perfil puedes observar la información con la que te registraste.

• Nota: Si deseas cambiar el correo electrónico que registraste escríbenos a citas@pjecz.gob.mx

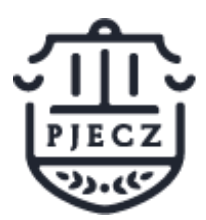

SIstema de Citas Versión 2

| 📓 Sitema Citas 🛛 🗙 🕂                      |                                                                                                    |    |        |   |        | ~               | - |           | ×        |
|-------------------------------------------|----------------------------------------------------------------------------------------------------|----|--------|---|--------|-----------------|---|-----------|----------|
| ← → C a citasjusticiadigital.gob.mx/profi | le                                                                                                    | 07 | 2<br>E | Q | .£<br> | ☆<br>yralizeth. | * | o@coahuil | a.gob.mx |
|                                           | Perfil Nontors MAYRA LIZETH Advites grando Advites grando Advites segundo Advites segundo Advi |    |        |   |        |                 |   |           |          |
|                                           | Aviso de Privacidad Términos y Condiciones de Uso                                                                                                    |    |        |   |        |                 |   |           |          |

Al hacer clic en el botón de mis citas, se mostrarán las citas agendadas.

| 📓 Sitema Citas 🛛 🗙 🕂                         |                     |                               |    |                    |             | ~ | -          |           | ×      |
|----------------------------------------------|---------------------|-------------------------------|----|--------------------|-------------|---|------------|-----------|--------|
| ← → C ( a citas.justiciadigital.gob.mx/citas |                     |                               | 07 | 8 <sub>8</sub> - C | ) e         | ☆ | *          | •         | :      |
| 🟐 Sistema de Citas міs сітля                 |                     |                               |    |                    | <b>2</b> me |   | camachog   |           |        |
| AGENDAR CITA                                 | No tiene citas      | agendadas                     |    |                    |             |   | - emaching | ccentul j | OG HIK |
|                                              |                     |                               |    |                    |             |   |            |           |        |
|                                              |                     |                               |    |                    |             |   |            |           |        |
| https://citas.justiciadigital.gob.mx/new     | Aviso de Privacidad | Términos y Condiciones de Uso |    |                    |             |   |            |           |        |

## Agendar una Cita Versión 2

Una vez que hayas iniciado sesión a Citas Versión 2 haz clic en mis citas.

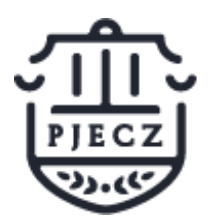

SIstema de Citas Versión 2

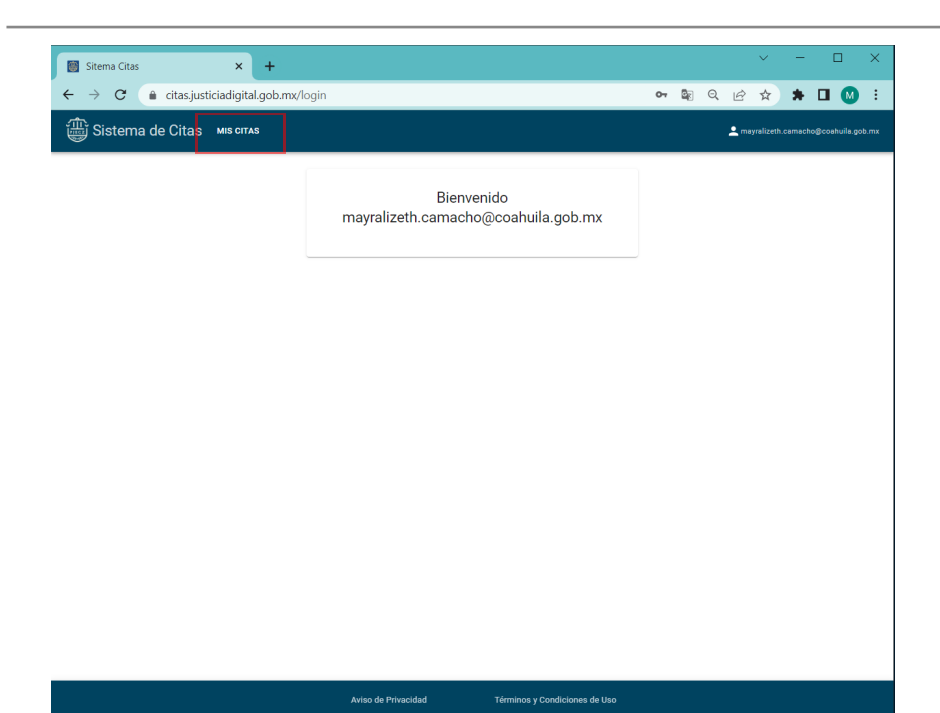

Haz clic en agendar una cita.

| 📓 Sitema Citas 🗙 🕇                       |                     |                               |    |   |   | ~         | -        |            | ×      |
|------------------------------------------|---------------------|-------------------------------|----|---|---|-----------|----------|------------|--------|
| Sistema de Citas Misorras                |                     |                               | 07 | Q | e | ralizeth. | <b>*</b> | coahuila.g | pob.mx |
| AGENDAR CITA                             |                     |                               |    |   |   |           |          |            |        |
|                                          | No tiene citas      | agendadas                     |    |   |   |           |          |            |        |
|                                          |                     |                               |    |   |   |           |          |            |        |
|                                          |                     |                               |    |   |   |           |          |            |        |
|                                          |                     |                               |    |   |   |           |          |            |        |
| https://citas.justiciadigital.gob.mx/new | Aviso de Privacidad | Términos y Condiciones de Uso |    |   |   |           |          |            |        |

Selecciona el distrito en el cuál necesitas agendar la cita.

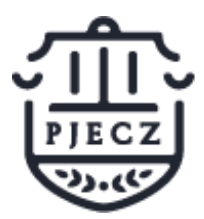

SIstema de Citas Versión 2

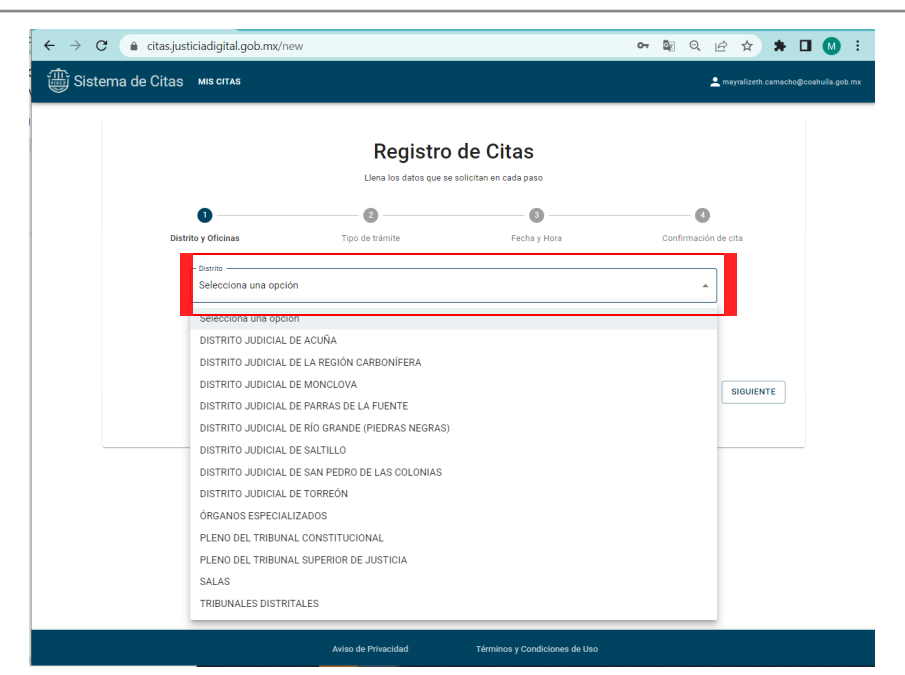

Selecciona la oficina y haz clic en siguiente.

| 📓 Sitema Citas        | × +                                                                         |    |            |   |       | ~       | -   |              | × |
|-----------------------|-----------------------------------------------------------------------------|----|------------|---|-------|---------|-----|--------------|---|
| c ← → C 🔒 citas.justi | iciadigital.gob.mx/new                                                      | 07 | <b>B</b> r | Q | Ċ     | ☆       | *   |              | : |
| ic 🌐 Sistema de Citas | Selecciona una opción                                                       |    |            |   | na ma |         |     | o@coahuila.g |   |
|                       | JUZGADO DE PRIMERA INSTANCIA EN MATERIA MERCANTIL                           |    |            |   |       |         |     |              |   |
| 1                     | JUZGADO PRIMERO DE PRIMERA INSTANCIA EN MATERIA PENAL                       |    |            |   |       |         |     |              |   |
|                       | JUZGADO DE PRIMERA INSTANCIA EN MATERIA PENAL DEL SISTEMA ACUSATORIO Y ORAL |    |            |   |       |         |     |              |   |
|                       | OFICIALIA DE PARTES DE SALTILLO                                             |    |            |   |       |         |     |              |   |
|                       | ARCHIVO GENERAL DEL PODER JUDICIAL                                          |    |            |   |       |         |     |              |   |
|                       | JUZGADO PRIMERO CIVIL SALTILLO                                              |    |            |   |       |         |     |              |   |
| Distri                | JUZGADO SEGUNDO CIVIL SALTILLO                                              |    |            |   | de c  | ita     |     |              |   |
|                       | JUZGADO TERCERO CIVIL SALTILLO                                              |    |            |   |       |         |     |              |   |
|                       | JUZGADO CUARTO CIVIL SALTILLO                                               |    |            |   |       |         |     |              |   |
|                       | JUZGADOS MERCANTILES UNIDAD ADMINISTRATIVA                                  |    |            |   |       |         |     |              |   |
|                       | JUZGADO PRIMERO MERCANTIL SALTILLO                                          |    |            |   |       |         |     |              |   |
|                       | JUZGADO SEGUNDO MERCANTIL SALTILLO                                          |    |            |   |       |         |     |              |   |
|                       | JUZGADO TERCERO MERCANTIL SALTILLO                                          |    |            |   |       |         |     | _            |   |
|                       | JUZGADO PRIMERO PENAL SALTILLO                                              |    |            |   |       | SIGUIEN | ITE |              |   |
|                       | JUZGADO PRIMERO FAMILIAR SALTILLO                                           |    |            |   |       |         |     |              |   |
|                       | JUZGADO SEGUNDO FAMILIAR SALTILLO                                           |    |            |   |       |         |     |              |   |
|                       | JUZGADO TERCERO FAMILIAR SALTILLO                                           |    |            |   |       |         |     |              |   |
|                       | JUZGADO CUARTO FAMILIAR SALTILLO                                            |    |            |   |       |         |     |              |   |
|                       | JUZGADO AUXILIAR FAMILIAR SALTILLO                                          |    |            |   |       |         |     |              |   |
|                       | JUZGADO PRIMERO LETRADO CIVIL SALTILLO                                      |    |            |   |       |         |     |              |   |
|                       | JUZGADO SEGUNDO LETRADO CIVIL SALTILLO                                      |    |            |   |       |         |     |              |   |
|                       | TRIBUNAL DE CONCILIACION Y ARBITRAJE                                        |    |            |   |       |         |     |              |   |
|                       | CENTRO DE JUSTICIA DE SALTILLO                                              |    |            |   |       |         |     |              |   |
|                       | JUZGADO SEGUNDO AUXILIAR DE PRIMERA INSTANCIA EN MATERIA FAMILIAR           |    |            |   |       |         |     |              |   |
|                       | OFICIALIA DE PARTES DE JUZGADOS MERCANTILES                                 |    |            |   |       |         |     |              |   |
|                       | OFICIALIA DE PARTES DE JUZGADOS LETRADOS                                    |    |            |   | *     |         |     |              |   |

Selecciona la fecha y el horario, haz clic en siguiente.

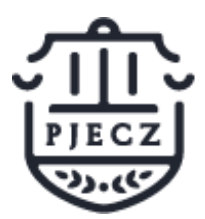

SIstema de Citas Versión 2

|            |                               |                  |               | 1                    | Re<br>Llena F        | egisti<br>los datos qu | ro de C<br>ue se solicitan en | itas<br>cada pas | 0              |                |                |                |                |                |         |    |  |
|------------|-------------------------------|------------------|---------------|----------------------|----------------------|------------------------|-------------------------------|------------------|----------------|----------------|----------------|----------------|----------------|----------------|---------|----|--|
| Distrito y | )<br>r Oficinas               |                  |               | Tipo ć               | 🕑 —<br>Je trám       | iite                   |                               | Fecha            | y Hora         |                |                | Co             | 4              | )<br>ón de cit | ta      |    |  |
|            | agosto 2<br>D L               | <u>2022</u> т    | r<br>M        | J                    | <<br>v               | <b>&gt;</b><br>s       | 09:00<br>10:45                | 09:15<br>11:00   | 09:30<br>11:15 | 09:45<br>11:30 | 10:00<br>11:45 | 10:15<br>12:00 | 10:30<br>12:15 |                |         |    |  |
|            | 1<br>7 8<br>14 <b>1</b>       | 2<br>1 9<br>5 16 | 3<br>10<br>17 | 4 (1<br>11 · 1<br>18 | 5) 6<br>12 1<br>19 2 | 6<br>13<br>20          | 12:30<br>14:15                | 12:45            | 13:00          | 13:15          | 13:30          | 13:45          | 14:00          |                |         |    |  |
|            | 21 <b>22</b><br>28 <b>2</b> ! | 2 23<br>9 30     | 24<br>31      | 25 1                 | 26 2                 | 27                     |                               |                  |                |                |                |                |                |                |         |    |  |
| _          |                               | _                | _             | _                    | -                    |                        |                               |                  |                |                |                |                |                |                |         |    |  |
| ANTERIOR   |                               |                  |               |                      |                      |                        |                               |                  |                |                |                |                | Γ              | s              | IGUIENT | ſE |  |

- 1. Revisa que la información que seleccionaste sea la correcta.
- 2. Haz clic en el CAPTCHA.

● ↓

3. Confirmar cita.

| Sitema    | Citas × +                       |                                                                                                    |                                                                         |             | ~             | -       |              | ×     |
|-----------|---------------------------------|----------------------------------------------------------------------------------------------------|-------------------------------------------------------------------------|-------------|---------------|---------|--------------|-------|
| ← → (     | C 🔒 citas.justiciadigital.gob.m | x/new                                                                                                    |                                                                         | ଦ 🔤 ପ୍      | ₫ ✿           | * 1     |              | :     |
| Sist الله | ema de Citas мıs сıтаs          |                                                                                                    |                                                                         |             | mayralizeth.c | amacho@ | icoahuila.go | xm.do |
|           |                                 | Registro                                                                                                    | de Citas<br>solicitan en cada paso                                      |             |               |         |              |       |
|           | 0                               | 0                                                                                                    | 0                                                                       | 4           |               |         |              |       |
|           | Distrito y Oficinas             | Tipo de trámite                                                                                                    | Fecha y Hora                                                            | Confirmació | n de cita     |         |              |       |
|           |                                 | Revise que tu inform<br>Dis ito: DISTRITO JUDICIAL I<br>Ofi na: JUZGADO PRIMERO I<br>Ser icio: REVISION DE EXPED<br>Fec a: 2022-08-10 Hora:<br>No : | mación sea correcta<br>DE SALTILLO<br>CIVIL SALTILLO<br>IENTES<br>09:15 |             | Г             |         |              |       |
|           | ANTERIOR                        |                                                                                                    |                                                                         | С           | ONFIRMAR CI   | A       |              |       |
|           |                                 | Aviso de Privacidad                                                                                                    | Términos y Condiciones de Heo                                           |             |               |         |              |       |
|           |                                 | Aviso de Privacidad                                                                                                    | reminos y condiciones de Uso                                            |             |               |         |              |       |

En breve recibirás un correo electrónico con la confirmación de tu cita agendada.

• Nota: Recuerda llevar ya sea impresa o en digital la confirmación de tu cita.

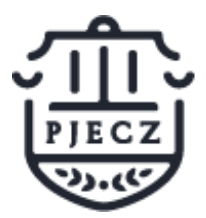

Agosto 2022

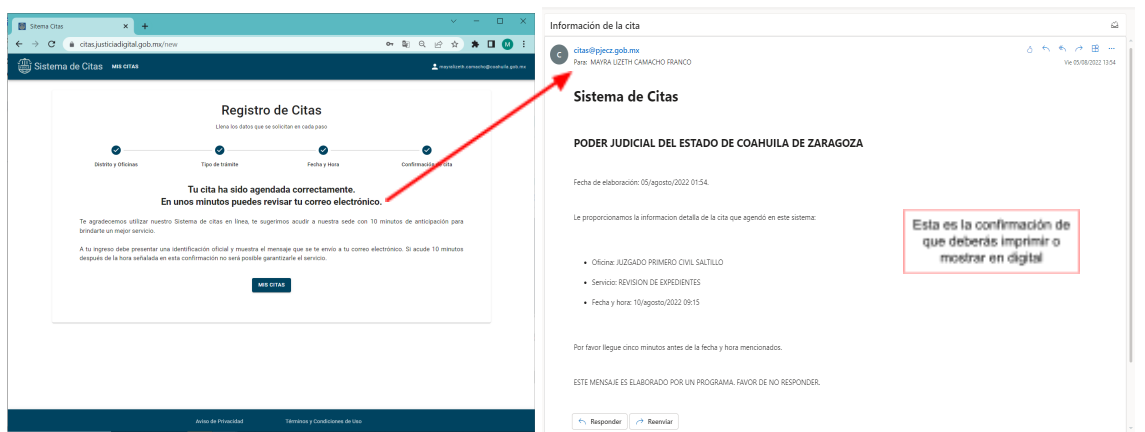

#### A Continuación se mostrarán tus citas agendadas.

| 📓 Sitema Citas 🗙 🕂                                                                          | ✓ - □ ×                                    | 🖾 Sitema Citas 🗙 🛨                                                                                                    | ✓ - □ ×                               |
|---------------------------------------------------------------------------------------------|--------------------------------------------|----------------------------------------------------------------------------------------------------|---------------------------------------|
| ← → C                                                                                       | 아 책 및 순 ☆ 🗰 🖬 🔕 :                          | ← → ♂ ● citasjusticiadigital.gob.mu/citas                                                                                                    | 아 티 Q 남 ☆ 🗰 🖬 🔕 :                     |
| Sistema de Citas MIS CITAS                                                                  | 🛓 rayalarh.caractagoainala gob.ras         | Bistema de Citas MIS CITAS                                                                                                    | 💄 maynalizeth camacho@coahulla geb.mx |
| AGENDAR CITA                                                                                |                                            | ALCONDAR (77A                                                                                                    |                                       |
| 2022-08-19-0915<br>Cita 3082<br>J PRIMERO CVIL BATTLIO<br>REVISION CE DUPERINTIS<br>PONDATE |                                            | 2022-04-101915 2022-04-121100<br>СПА 3082<br>J РИМИКО СИС БАЛТЦО<br>И КИЗОКО БЕ СОРТОВИТЕЗ<br>РОМИКТЕ<br>СОСТОВИТЕЗ<br>РОМИКТЕ<br>СОСТОВИТЕЗ<br>РОМИКТЕ<br>СОСТОВИТЕЗ<br>РОМИКТЕ<br>СОСТОВИТЕЗ<br>РОМИКТЕ<br>СОСТОВИТЕЗ<br>РОМИКТЕЗ<br>РОМИКТЕЗ<br>РОМИ |                                       |
|                                                                                             | Anna da Pravidad Tansnov y Sutokson da Das | Artic & Principal Tension                                                                                                    | y Condisiones de Uso                  |

### Cancelar una Cita Versión 2

- 1. Identifica la cita que deseas cancelar.
- 2. Haz clic en el botón de cancelar.

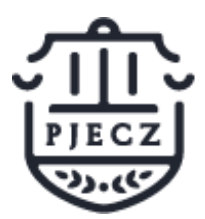

SIstema de Citas Versión 2

| CITAS       MISCITAS         ADEMNAR CITA       2022-08-10 09:15         2022-08-10 09:15       2022-08-12 11:00         Cita 3082       Cita 3085         J PRIMERO CIVIL SALTILLO       TERCERO MERCANTIL<br>SALTILLO         REVISION DE EXPEDIENTES       J TERCERO MERCANTIL<br>SALTILLO         CINCILAR       TRAMITACION DE<br>OFICIOS/EDICTOS/ENHORTOS         PENDIENTE       PENDIENTE         CANCELAR       CANCELAR | B Sitema Citas x + ← → C ■ citas justiciadigital.gob.mx/citas                                                                                                    |                                                                                                    | <b>с</b> т | <b>B</b> Q | ✓                                          | - |             | ×   |
|----------------------------------------------------------------------------------------------------|----------------------------------------------------------------------------------------------------|----------------------------------------------------------------------------------------------------|------------|------------|--------------------------------------------|---|-------------|-----|
|                                                                                                    | C a citasjusticiadigital gob.mv/citas Sistema de Citas MIS GITAS AGENDAR GITA 2022-08-10 09:15 Cita 3082 J PRIMERO CIVIL SALTILLO REVISION DE EXPEDIENTES PENDIENTE CANCELAR | 2022-08-12 11:00<br>Cita 3085<br>JTERCERO MERCANTIL<br>SALTILLO<br>TRAMITACION DE<br>OFICIOS/EDICTOS/EXHORTOS<br>PENDIENTE | 67         |            | (全文) · · · · · · · · · · · · · · · · · · · | * | oğeoshula g | ) : |

Haz clic en el botón de aceptar, para confirmar la cancelación.

| 🗑 Sitema Citas 🗙 🕇                                                                                                    |    |                |   |   | ~ | - | ×   |  |
|----------------------------------------------------------------------------------------------------|----|----------------|---|---|---|---|-----|--|
| ← → C                                                                                                    | 07 | C <sub>E</sub> | Q | Ċ | ☆ | * | ) : |  |
| 🜐 Sistema de Citas міз сітля                                                                                                    |    |                |   |   |   |   |     |  |
| ACTIONAL CITA<br>ACTION 2015<br>ACTION 2015<br>ACT |    |                |   |   |   |   |     |  |
| Aviso de Privacidad Términos y Condiciones de Uso                                                                                                    |    |                |   |   |   |   |     |  |

Tu cita se ha cancelado correctamente.

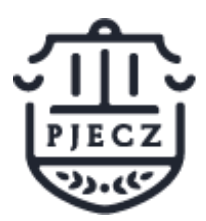

SIstema de Citas Versión 2

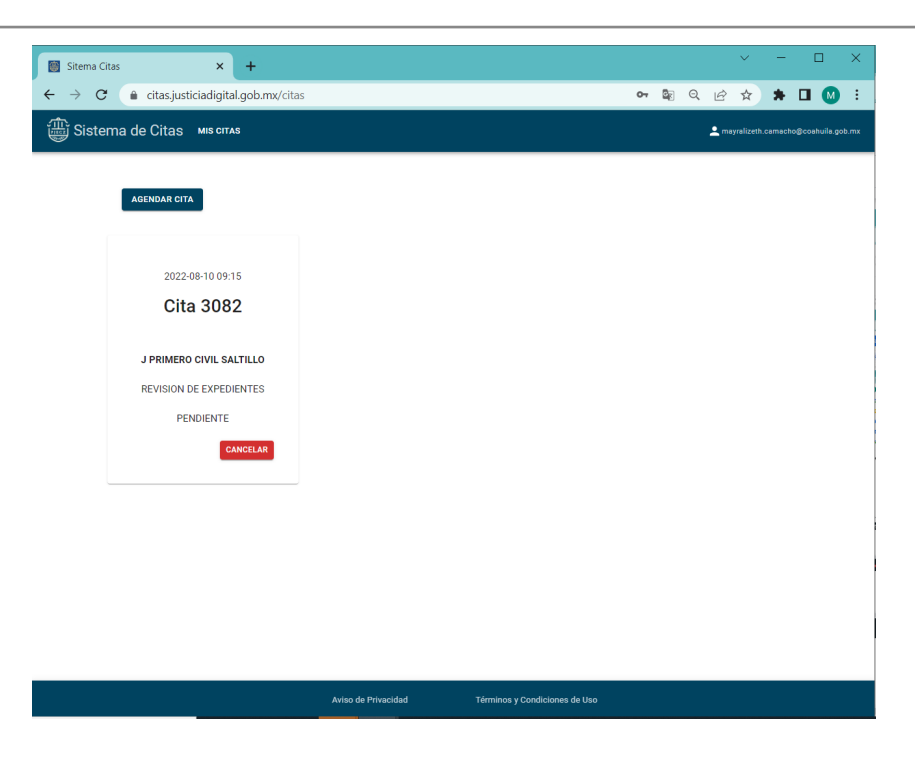

## Salir del sistema de Citas Versión 2

En la parte superior derecha haz clic sobre el correo electrónico. Haz clic en salir.

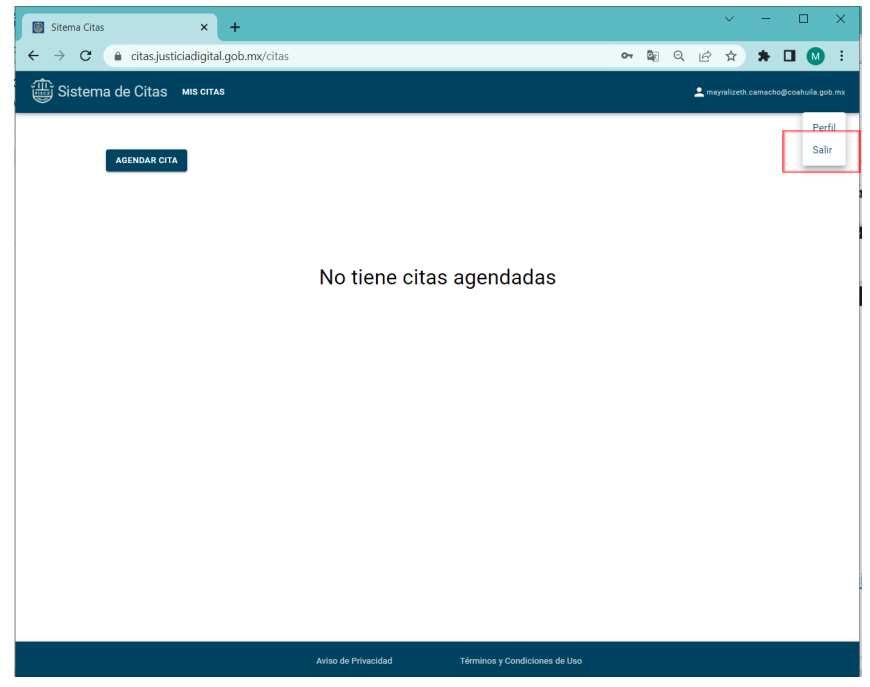

Haz clic en el botón de salir.

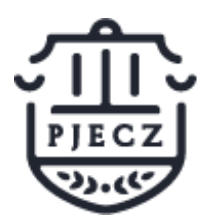

SIstema de Citas Versión 2

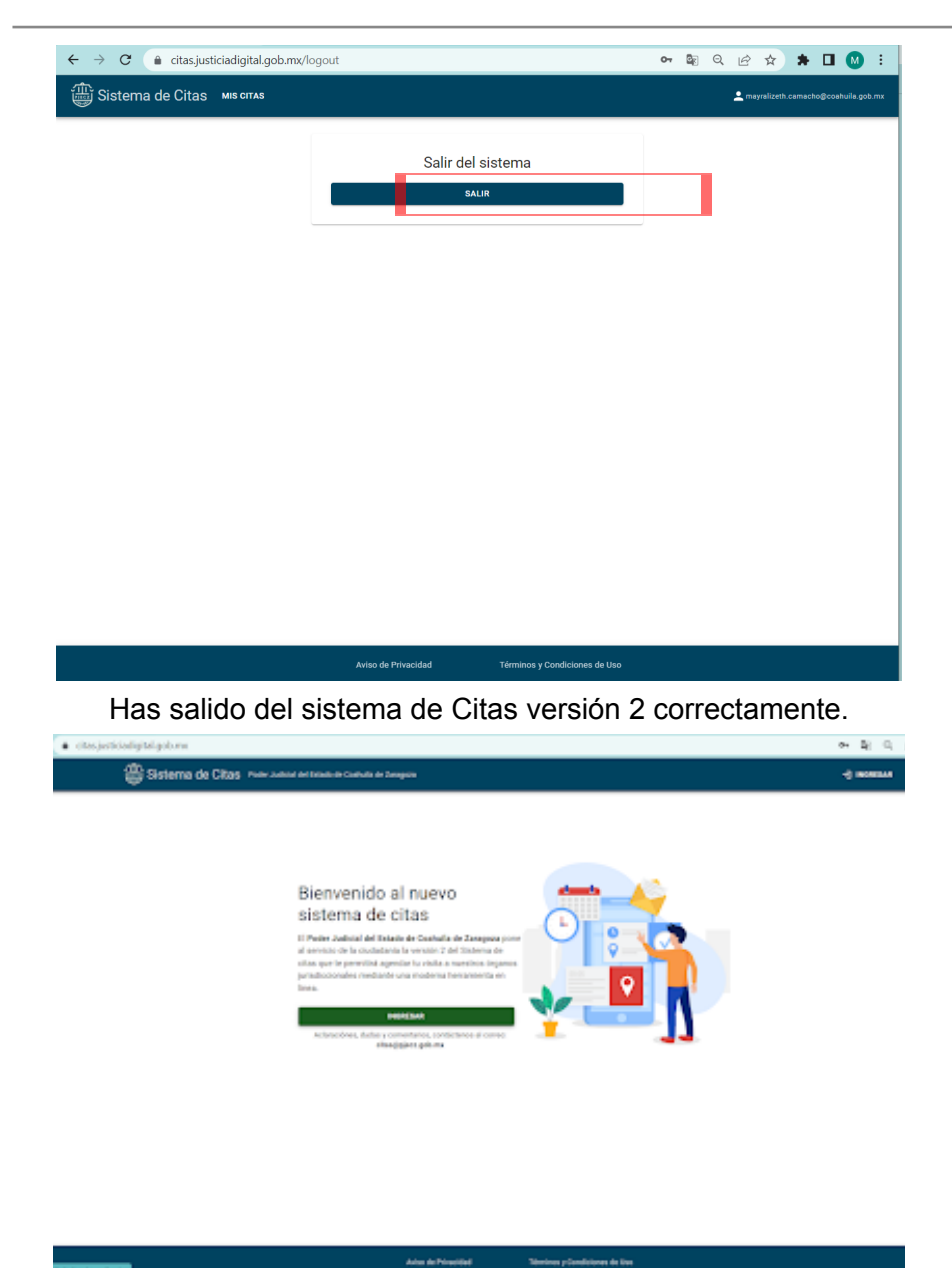